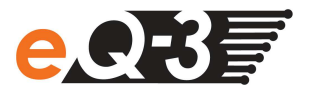

## Wie installiere ich die MAX! Software beim Mac OS X?

1. Laden Sie die Software für Mac OS X über das entsprechende MAX! Portal.

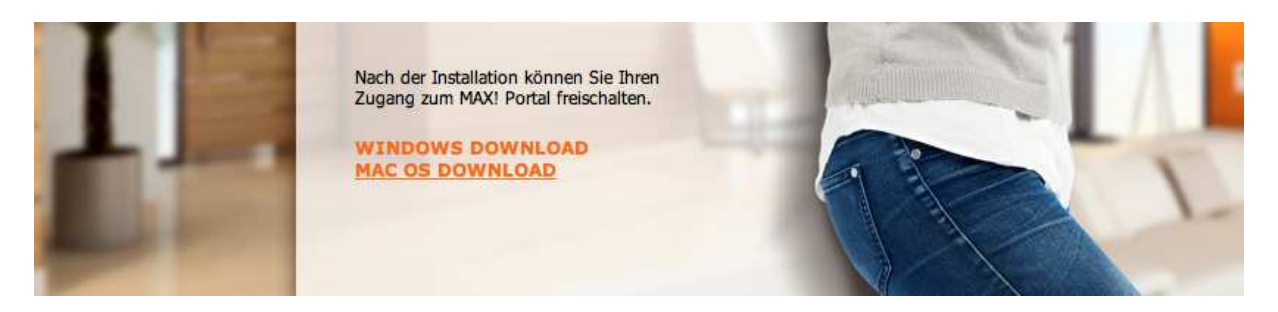

2. Falls das Betriebssystem nach dem Download die Datei nicht automatisch ausführt, öffnen Sie das Disk Image (.dmg-Datei) im Ordner "Downloads".

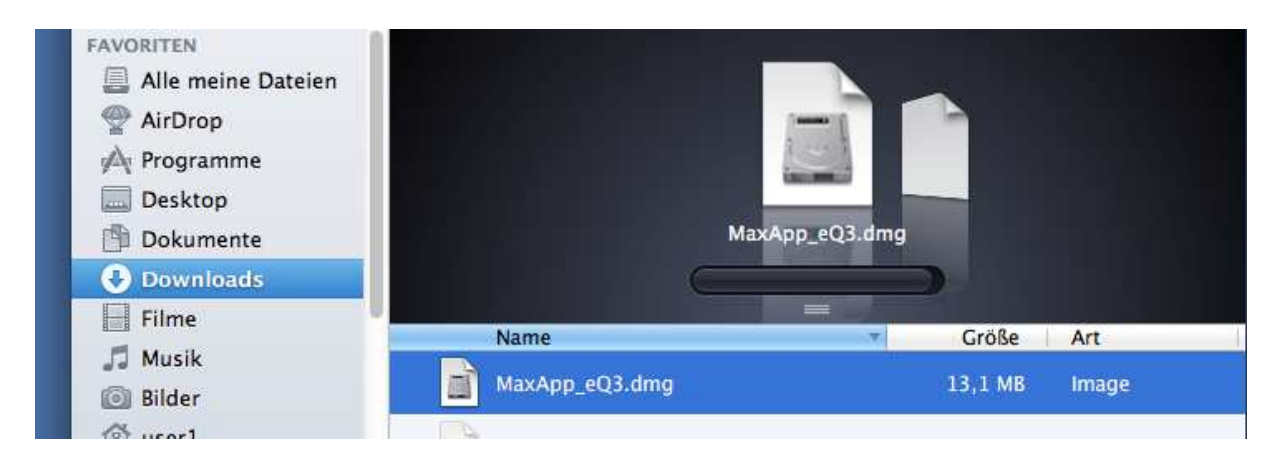

3. Bevor der Inhalt des Disk Images angezeigt wird, erscheint die Lizenzvereinbarung für das Softwareprodukt. Wird das Disk Image nicht geöffnet, siehe bitte Problembehebung.

|                                                                                                    | Max                                                                                                    | kApp_eQ3.dmg                                                                                                    |                                                                                                    |                                                                                                    |
|----------------------------------------------------------------------------------------------------|----------------------------------------------------------------------------------------------------|----------------------------------------------------------------------------------------------------|----------------------------------------------------------------------------------------------------|----------------------------------------------------------------------------------------------------|
| IMPORTANT - Read this<br>License Agreement carefully<br>before clicking on the<br>"Agree" button. By clicking<br>on the "Agree" button, you<br>agree to be bound by the<br>terms of the License<br>Agreement. | General Terms of<br>for consumers ar<br>1 Subject matter<br>1.1 Subject<br>Software to be ins<br>application of the I<br>The software is life<br>Maiburgerstr. 29, 2<br>1.2 By clicking th<br>to the following Te<br>uses or accesses<br>1.3 If the user dd<br>install, copy or acc<br>2 License and<br>2.1 With these T<br>transferable right t<br>equipment (e.g. oc<br>Internet service pr<br>MAXI devices.<br>2.2 The user rec<br>MAXI Software with<br>respective reprodu-<br>downloads, installation | TUse of the MAXI Port<br>and non-consumers (he<br>and conclusion of con<br>t matter of these Terms<br>talled on the users' terr<br>MAXI Internet Service r<br>ensed and the MAXI In<br>26789 Leer (hereinafter<br>e "Accept" button for d<br>rms of Use. The same is<br>the software.<br>bes not agree to the Ter-<br>bes not agree to the Ter-<br>to the Ter-<br>to the Ter-<br>tot no | tal Solution<br>ereinafter referred to as<br>intract<br>of Use is the licensing of<br>inial equipment as well a<br>equired for the operation<br>ternet Service is provided<br>referred to as "eQ-3").<br>iownload or installation, th<br>applies, when the user ins<br>rms of Use, he has no rigit<br>eceives a non-exclusive a<br>rovided to him on his term<br>hone) and to use it exclus<br>XI as well as exclusively u<br>duce the provided and he<br>is use of the programme (of<br>from temporary storage,<br>Disagree | "users")<br>f the MAX!<br>s the<br>via Internet.<br>I by eQ-3 AG,<br>the user agrees<br>stalls, copies,<br>ht to use,<br>and<br>binal<br>sively with the<br>use it with<br>the internet<br>s the<br>e.g.<br>loading of the<br>Agree |

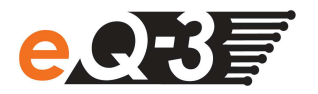

4. Nach dem Akzeptieren der Lizenzvereinbarung wird der Inhalt des Disk Images angezeigt.

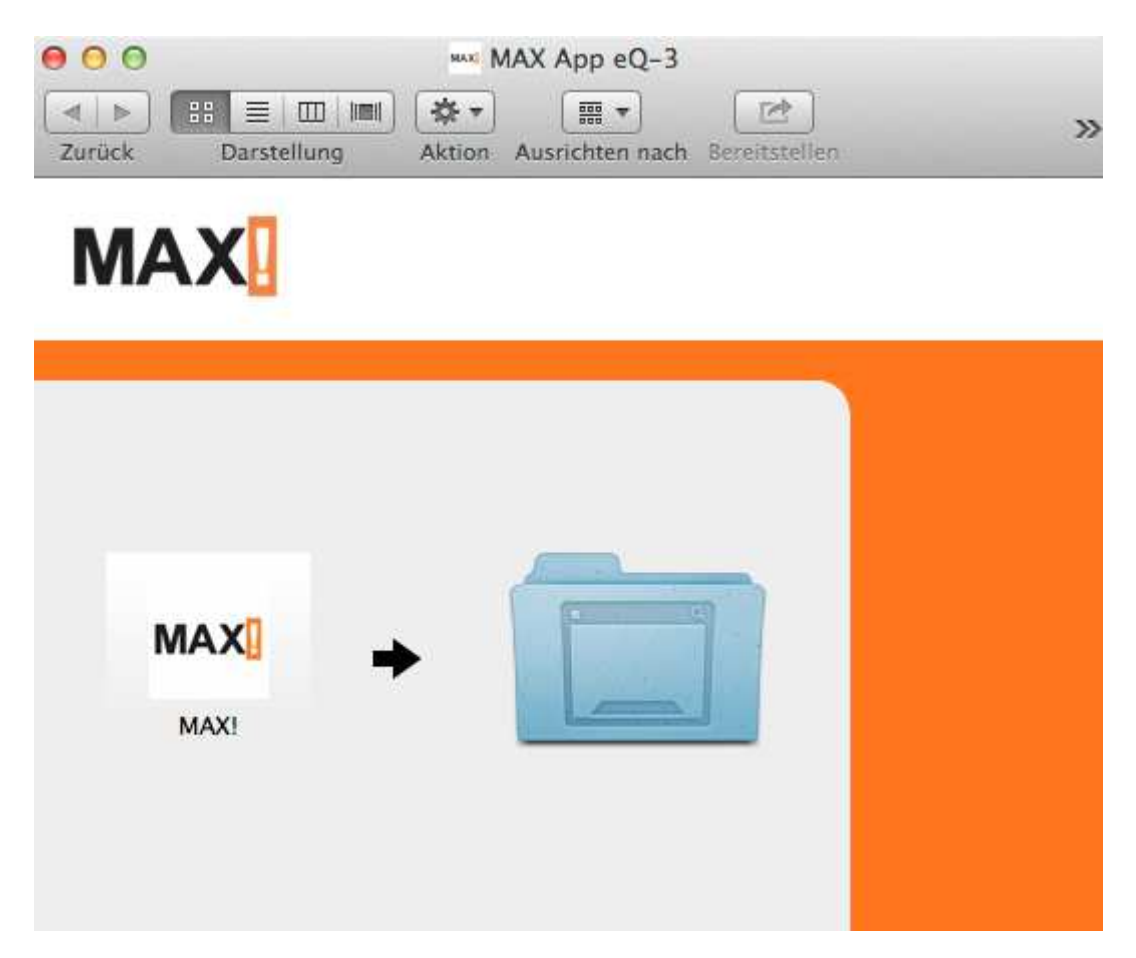

5. Ziehen Sie die Anwendung aus dem Disk Image Fenster auf einen beliebigen Ordner (wie symbolisiert). Typischerweise ist dies der Ordner "Programme". Im folgenden Bildschirmfoto wurde die Anwendung einfach auf den Schreibtisch/Desktop gezogen.

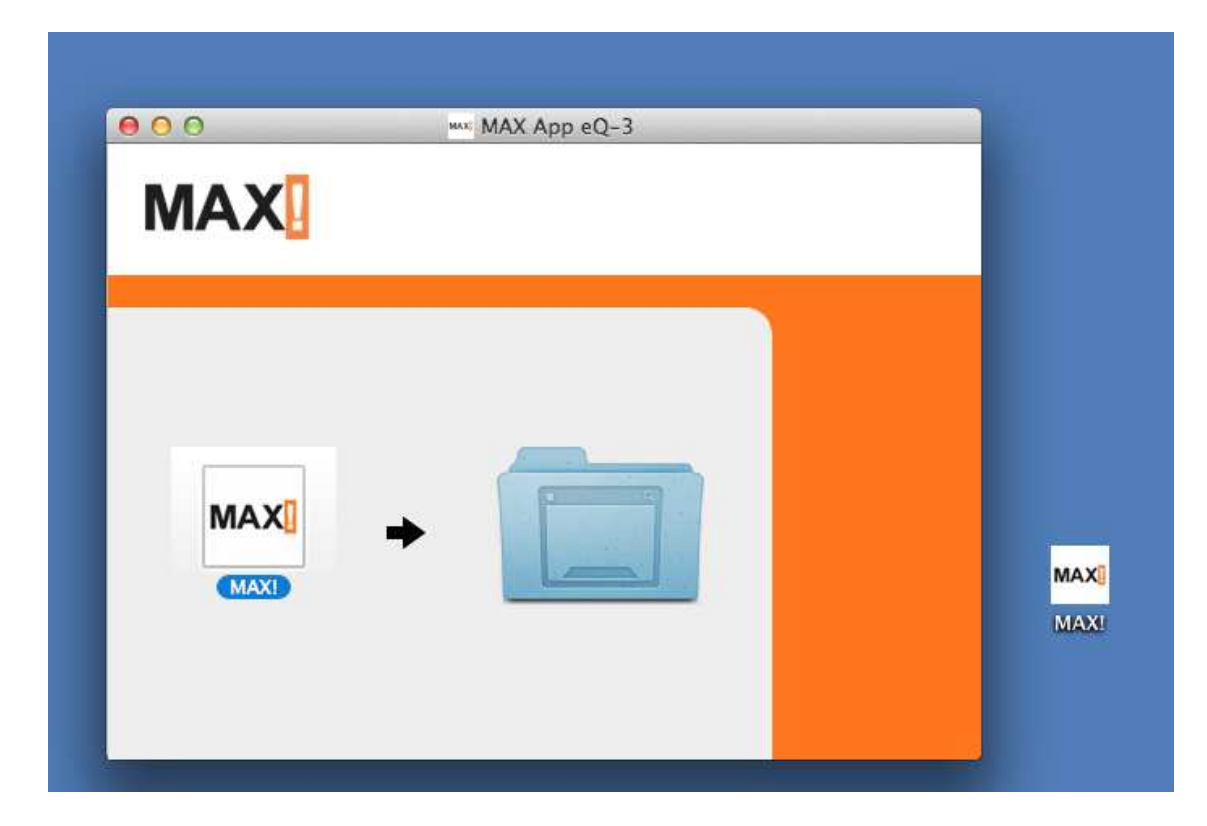

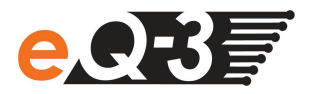

6. Starten Sie die Anwendung durch Klick oder Doppelklick (je nach Konfiguration).

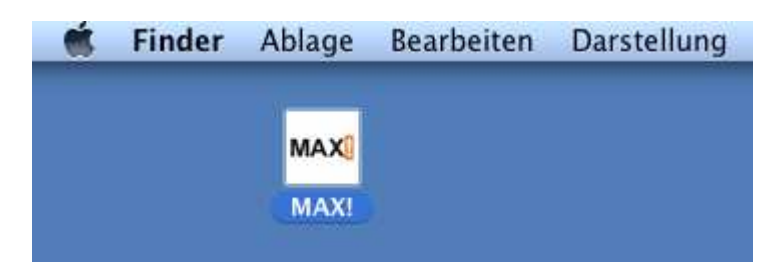

 Das System weist Sie unter Umständen darauf hin, dass die Software auf dem Internet geladen wurde. Klicken Sie auf Öffnen – dieser Hinweis wird nur einmal angezeigt. Startet die Anwendung nicht, siehe bitte Problembehebung.

| 10 | "MAX!" ist ein Programm, o<br>wurde. Möchten Sie es wirl | las aus dem Internet<br>klich öffnen? | geladen |
|----|----------------------------------------------------------|---------------------------------------|---------|
|    | Safari hat die Datei heute um 10:                        | 05 von max.eq-3.de gelad              | ien.    |
| 3  | Webseite anzeigen                                        | Abbrochon                             | Öffnen  |

8. MAX! startet mit der Anzeige des Produktlogos, kurz darauf folgt der Start-/Aktualisierungsdialog.

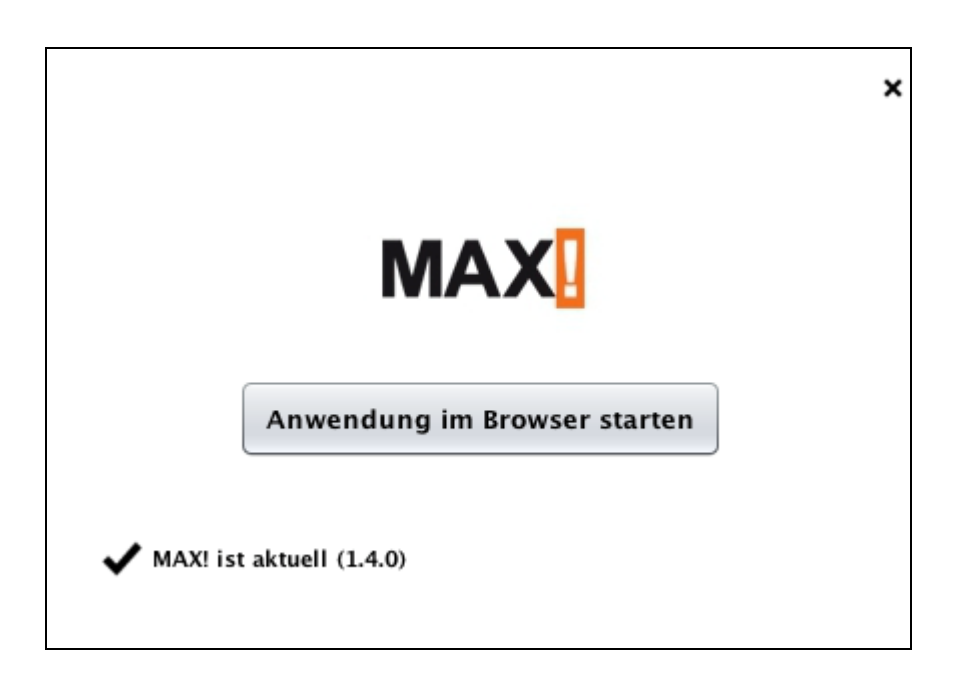

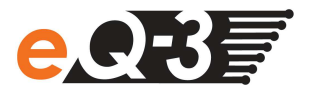

## Problembehebung

Mit Mac OS 10.8 Mountain Lion wurde eine neue Sicherheitsfunktion mit Namen "Gatekeeper" in das Betriebssystem integriert. Gatekeeper prüft, ob eine auszuführende Software von Apple über den AppStore distributiert wurde – in diesem Fall gilt diese Software als sicher.

Alternativ dazu lässt Apple auch verifizierte Entwickler zu. Apple erwartet hierfür eine Mitgliedschaft im Apple Entwicklerprogramm. Anwendungen müssen durch den Entwickler vor Distribution/Veröffentlichung mit einem Zertifikat signiert werden.

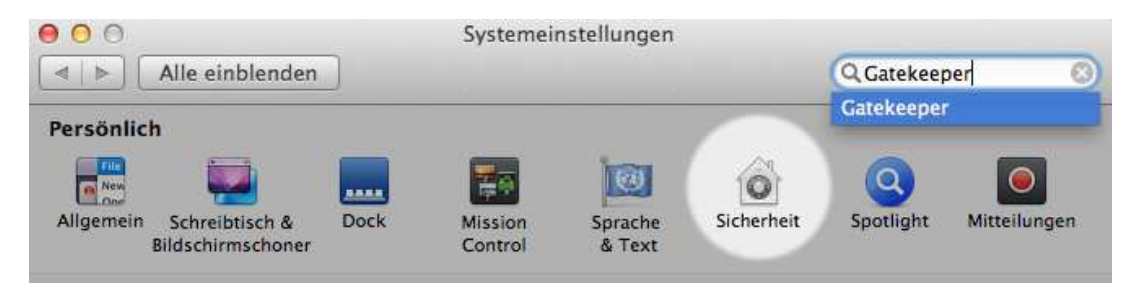

In den Systemeinstellungen befindet sich die Funktion "Gatekeeper" unter dem Punkt "Sicherheit". Hier findet man im Abschnitt "Programme aus folgenden Quellen erlauben" die Auswahl

- Mac App Store
- Mac App Store und verifizierte Entwickler (Standardeinstellung)
- Keine Einschränkungen

|                             | Allgemein FileVault            | Firewall P        | rivatsphare                   |
|-----------------------------|--------------------------------|-------------------|-------------------------------|
| Für diesen Benut            | zer wurde ein Anmeldekennw     | ort festgelegt    | Kennwort ändern               |
| Kennwort erf                | orderlich 4 Stunden 🗘 nach     | Beginn des Ruhe   | zustands oder Bildschirmschon |
| Mitteilung be               | i gesperrtem Bildschirm einble | enden             |                               |
|                             | Mi                             | tteilung für gesp | errten Bildschirm festlegen   |
| Automatische                | Anmeldung deaktivieren         |                   |                               |
|                             |                                |                   |                               |
| Programme aus               | folgenden Quellen erlauben:    |                   |                               |
| 🔿 Mac App                   | Store                          |                   |                               |
| <ul> <li>Mac App</li> </ul> | Store und verifizierte Entwick | der               |                               |
|                             | nechränkungen                  |                   |                               |

Die aktuellste Version der Mac OS Software ist signiert und die eQ-3 AG gilt als vertrauensvoller Distributor. Im Normalfall sollte die Software unter Mac OS 10.8.x ohne Probleme ausgeführt werden.

Öffnet sich jedoch das Disk Image nicht oder lässt sich die Anwendung nicht starten, dann stellen Sie bitte vorübergehend in den Systemeinstellungen die eben erwähnte Auswahl auf "Keine Einschränkungen".

Führen Sie danach bitte die Anwendung einmal aus. Anschließend können Sie die Sicherheitseinstellungen wieder auf die Standardeinstellung zurücksetzen. Das Betriebssystem merkt sich, dass Sie die Ausführung der MAX! Anwendung akzeptiert haben.